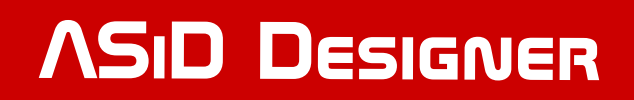

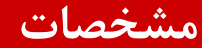

پروگرمر بنزین <sup>۲</sup>

- دارای باکس 5\*2 جهت پروگرم کردن AVRهای سری Mega و Tiny
  - دارای پین هدر 3\*2 جهت پروگرم کردن AVRهای سری XMega
- دارای پین هدر جهت سهولت در پروگرم کردن AVRهای سری XMega درون مدار
- دارای پین هدر جهت سهولت در پروگرم کردن AVRهای سری ATmega و Tiny درون مدار
  - دارای پین هدر slow\_sck جهت پروگرم کردن میکروهای فرکانس پایین
    - فیلم آموزش تصویری AVR

       ویدئو۱ : پروژه رقص نور
       ویدئو۲ : کار با LCD
       ویدئو۳ : کار با موئیچ و صفحه کلید
       ویدئو٤ : کار با سوئیچ و صفحه کلید
       ویدئو٤ : کار با سوئیچ و صفحه کلید
       ویدئو٤ : کار با سوئیچ و صفحه کلید
      - ۵°C تا C°-
        - ولتاژ کاری:
        - ۴ تا ۶ ولت

ساختار

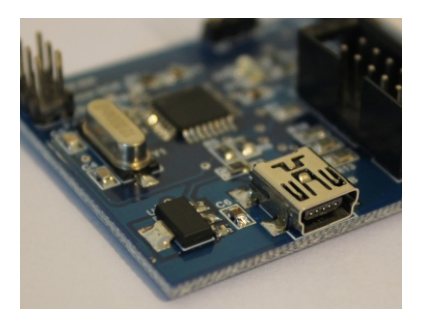

پورت USB

باکس 2\*5 جهت پروگرم کردن AVRهای سری Mega و Tiny

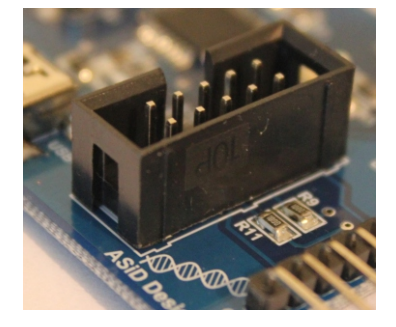

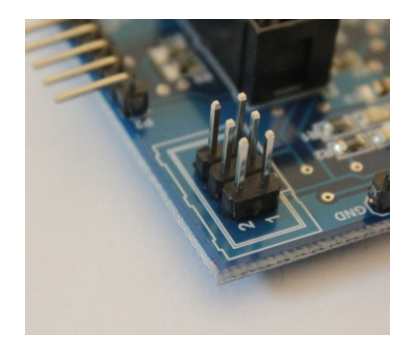

پین هدر 3\*2 جهت پروگرم کردن AVRهای سری XMega

پین هدرجهت ســـهولت در پـروگـرم کـردن AVRهای سری ATmega ، XMega و Tiny درون مدار

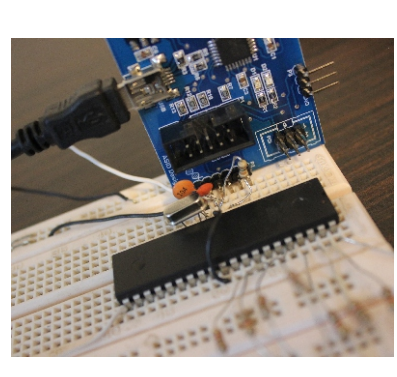

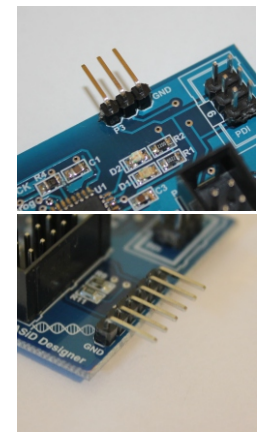

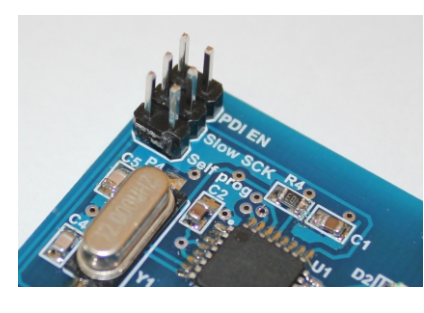

پین هدر slow\_sck جهت پروگرم کردن میکروهای فرکانس پایین

**ASID DESIGNER** 

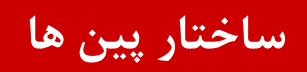

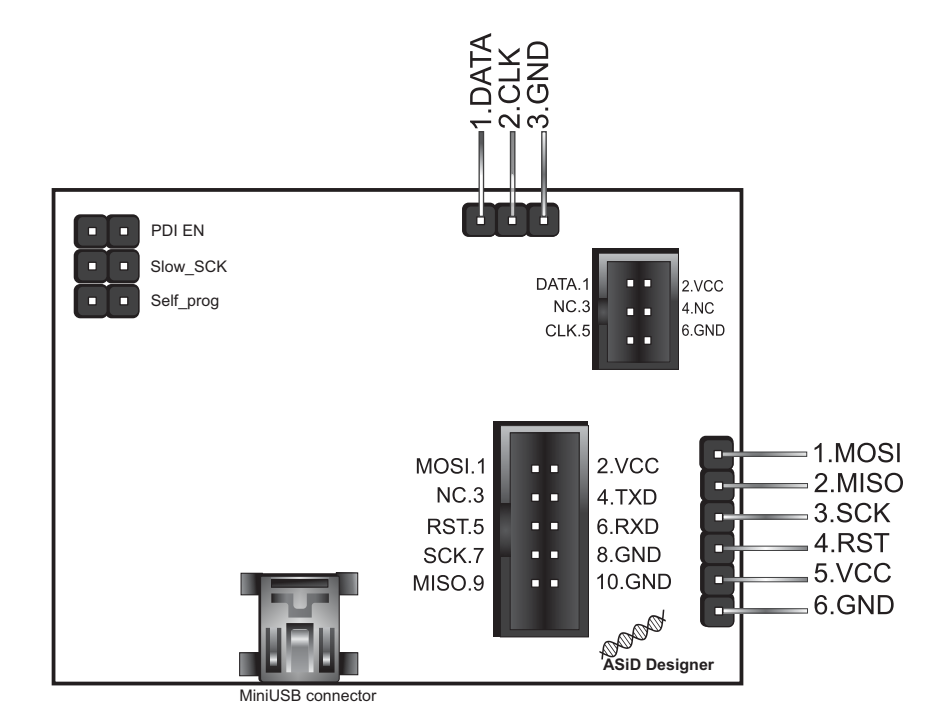

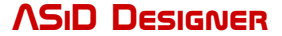

# پروگرم کردن با AVRDUDESS

| Programmer (-c)                                                                                                    |                                                                                                    | MCU (-p)                                                                                                    |
|----------------------------------------------------------------------------------------------------|----------------------------------------------------------------------------------------------------|----------------------------------------------------------------------------------------------------|
| Select a programmer                                                                                                    | •                                                                                                    | Select an MCU                                                                                                    |
| ERE ISP-AVR <http: download="" sch05071<="" td="" www.ere.co.th=""><td>3.pdf&gt;</td><td>Flash: -</td></http:>                                                                                                    | 3.pdf>                                                                                                    | Flash: -                                                                                                    |
| T2232D based generic programmer                                                                                                    |                                                                                                    | EEPROM: - Detect                                                                                                    |
| T2232H based generic programmer                                                                                                    | -                                                                                                    |                                                                                                    |
| -1232R Synchronous BitBang<br>-T245R Synchronous BitBang                                                                                                    |                                                                                                    | Presets                                                                                                    |
| T4232H based generic programmer                                                                                                    |                                                                                                    | Default -                                                                                                    |
| -utunec.com programming cable.<br>Iason Kvle's pAVR Serial Programmer                                                                                                    | 1                                                                                                    | Save Delete                                                                                                    |
| ancos SI-Prog <a href="http://www.lancos.com/siprogsch.html">http://www.lancos.com/siprogsch.html</a>                                                                                                    | -                                                                                                    |                                                                                                    |
| Luminary Micro LM35811 Eval Board (Rev. A)<br>MicroChip's PICkit2 Programmer                                                                                                    | -                                                                                                    | Fuses & lock bits                                                                                                    |
| Mikrokopter.de Butterfly                                                                                                    | 1                                                                                                    | L Read Write                                                                                                    |
| NIBObee<br>Nightshade ALF-PgmAVR, http://nightshade.homeip.net/                                                                                                    | 1                                                                                                    | H Set fuses                                                                                                    |
| D-Link, OpenJTAG from www.100ask.net                                                                                                    | -                                                                                                    | F Fuse settings                                                                                                    |
| Picoweb Programming Cable, http://www.picoweb.net/                                                                                                    |                                                                                                    |                                                                                                    |
| Pony Prog STK200                                                                                                    |                                                                                                    | LB Read Write                                                                                                    |
| enal port banging, reset="dtr sck=rts mosi=txd miso=cts<br>enal port banging, reset=dtr sck=lrts mosi=!txd miso=!cts                                                                                                    |                                                                                                    | Set lock                                                                                                    |
| erial port banging, reset=rts sck=dtr mosi=txd miso=cts                                                                                                    |                                                                                                    | Bit selector                                                                                                    |
| STK200                                                                                                    | E                                                                                                    | Dir bolocion                                                                                                    |
| The Bus Pirate                                                                                                    |                                                                                                    | Additional settings                                                                                                    |
| JSBasp, http://www.fischl.de/usbasp/                                                                                                    |                                                                                                    |                                                                                                    |
| JSBtiny simple USB programmer, http://www.ladyada.net/n                                                                                                    | nake/usbtinyisp/                                                                                                    |                                                                                                    |
| Kilinx JTAG cable                                                                                                    | -                                                                                                    | A                                                                                                    |
|                                                                                                    |                                                                                                    |                                                                                                    |
|                                                                                                    |                                                                                                    |                                                                                                    |
|                                                                                                    |                                                                                                    |                                                                                                    |
|                                                                                                    |                                                                                                    |                                                                                                    |
|                                                                                                    |                                                                                                    |                                                                                                    |
|                                                                                                    |                                                                                                    |                                                                                                    |
|                                                                                                    |                                                                                                    | -                                                                                                    |
|                                                                                                    |                                                                                                    |                                                                                                    |
| dy                                                                                                    |                                                                                                    |                                                                                                    |
|                                                                                                    |                                                                                                    |                                                                                                    |
| AVRDUDESS v2.2 (avrdude version 6.0.1)                                                                                                    |                                                                                                    |                                                                                                    |
| VRDUDESS v2.2 (avrdude version 6.0.1)<br>rogrammer (-c)                                                                                                    |                                                                                                    | MCU (p)                                                                                                    |
| VRDUDESS v2.2 (avrdude version 6.0.1)<br>rogrammer (-c)<br>JSBasp. http://www.fischl.de/usbasp/                                                                                                    | På alaatr ( D)                                                                                                    | MCU (p)<br>Select an MCU                                                                                                    |
| VRDUDESS v2.2 (avrdude version 6.0.1)<br>rogrammer (-c)<br>JSBasp, http://www.fischl.de/usbasp/<br>iort (-P) Baud rate (-b)                                                                                                    |                                                                                                    | MCU (p)<br>Select an MCU V<br>Rash: -                                                                                                    |
| AVRDUDESS v2.2 (avrdude version 6.0.1)<br>Irogrammer (-c)<br>JSBasp, http://www.fischi.de/usbasp/<br>fort (-P) Baud rate (-b)<br>v                                                                                                    | ▼<br>Bit clock (-B)<br>32 KHz ▼<br>15 MH-                                                                                                    | MCU (p)<br>Select an MCU V<br>Flash: -<br>EEPROM: - Detect                                                                                                    |
| AVRDUDESS v2.2 (avrdude version 6.0.1)<br>hrogrammer (c)<br>JSBasp, http://www.fischl.de/usbasp/<br>bot (-P) Baud rate (-b)<br>v                                                                                                    | Bit clock (-B)     32 KHz     1.5 MHz     750 KHz                                                                                                    | MCU (p)<br>Select an MCU V<br>Rash: -<br>EEPROM: - Detect<br>Presets                                                                                                    |
| VRDUDESS v2.2 (avrdude version 6.0.1)<br>rogrammer (-c)<br>JSBasp, http://www.fischl.de/usbasp/<br>ont (-P) Baud rate (-b)<br>v                                                                                                    | ▼<br>Bt clock (-B)<br>32 KHz ▼<br>15 MHz<br>756 KHz<br>375 KHz<br>375 KHz<br>375 Ft/z                                                                                                    | MCU (p)<br>Select an MCU •<br>Hash: •<br>EEPROM: • Detect<br>Presets                                                                                                    |
| VRDUDESS v2.2 (avrdude version 6.0.1)<br>rogrammer (-c)<br>JSBasp, http://www.fischl.de/usbasp/<br>ort (-P) Baud rate (-b)<br>v                                                                                                    | Bt clock (-B)     32 KHz     15 MHz     750 KHz     375 KHz     375 KHz                                                                                                    | MCU (p)<br>Select an MCU<br>Rash: -<br>EEPROM: - Detect<br>Presets<br>Default                                                                                                    |
| VRDUDESS v2.2 (avrdude version 6.0.1)<br>rogrammer (c)<br>JSBasp, http://www.fischl.de/usbasp/<br>ort (P) Baud rate (b)<br>v<br>lash<br>Write Read Verfy Go Format                                                                                                    | ▼<br>Bit clock (-B)<br>32 KHz ▼<br>1.5 MHz<br>750 KHz<br>187.5 KHz<br>93.75 KHz<br>93.75 KHZ<br>93.75 KHZ<br>93.75 K                                                                                                    | MCU (p)<br>Select an MCU  Flash: -<br>EEPROM: - Detect<br>Presets<br>Default  Save Delete                                                                                                    |
| VRDUDESS v2.2 (avrdude version 6.0.1)<br>rogrammer (c)<br>JSBasp. http://www.fischl.de/usbasp/<br>ott (P) Baud rate (b)<br>v<br>lash<br>Write © Read © Venfy Go Format                                                                                                    | ▼<br>Bit clock (-B)<br>32 KHz ▼<br>1.5 MHz<br>750 KHz<br>375 KHz<br>187.5 KHz<br>187.5 KHz<br>187.5 KHz<br>187.5 KHz<br>187.6 KHz<br>8 KHz<br>8 KHz                                                                                                    | MCU (p)<br>Select an MCU<br>Rash: -<br>EEPROM: - Detect<br>Presets<br>Default<br>Save Delete                                                                                                    |
| VRDUDESS v2.2 (avrdude version 6.0.1)<br>rogrammer (c)<br>JSBasp. http://www.fischl.de/usbasp/<br>ont (-P) Baud rate (b)<br>v<br>lash<br>Write Read Venfy Go Format<br>iEPROM                                                                                                    | Image: State State                                                                                                    | MCU (p)<br>Select an MCU<br>Rash: -<br>EEPROM: - Detect<br>Presets<br>Default<br>Save Delete<br>Fuses & lock bits                                                                                                    |
| VRDUDESS v2.2 (avrdude version 6.0.1)<br>trogrammer (-c)<br>JSBasp, http://www.fischl.de/usbasp/<br>tott (-P) Baud rate (-b)<br>v<br>lash<br>Write Read Verify Go Format<br>EPROM                                                                                                    | ▼<br>Bit clock (-B)<br>32 KHz ▼<br>1.5 MHz<br>375 KHz<br>375 KHz<br>375 KHz<br>32 KHz<br>32 KHz<br>4 KHz<br>4 KHz<br>2 KHz<br>1 KHz<br>1 KHz<br>1 KHz                                                                                                    | MCU (p)<br>Select an MCU<br>Hash:<br>EEPROM:<br>Defaut<br>Save<br>Defaut<br>Save<br>Delete<br>Fuses & lock bits<br>L<br>Read<br>Write                                                                                                    |
| VRDUDESS v2.2 (avrdude version 6.0.1)<br>trogrammer (-c)<br>JSBasp, http://www.fischl.de/usbasp/<br>ont (-P) Baud rate (-b)<br>v<br>lash<br>Write Read Verify Go Format<br>EPROM<br>Write Read Verify Go Format                                                                                                    | ▼<br>Bt clock (-B)<br>32 KHz ▼<br>1.5 MHz<br>75 KHz<br>375 KHz<br>375 KHz<br>375 KHz<br>375 KHz<br>375 KHz<br>375 KHz<br>375 KHz<br>4 KHz<br>2 KHz<br>1 KHz<br>2 KHz<br>1 KHz<br>2 KHz<br>1 KHz<br>5 00 Hz<br>1 KHz<br>1 KHZ<br>1 KHZ<br>1 K | MCU (p)<br>Select an MCU  Rash: -<br>EEPROM: - Detect<br>Presets<br>Default  Save Delete<br>Fuses & lock bits<br>L Read Write<br>H Set fuses                                                                                                    |
| VRDUDESS v2.2 (avrdude version 6.0.1)<br>trogrammer (-c)<br>JSBasp, http://www.fischl.de/usbasp/<br>ont (-P) Baud rate (-b)<br>v<br>lash<br>Write © Read © Verify Go Format<br>EPROM<br>Write © Read © Verify Go Format                                                                                                    | ▼<br>Bt clock (-B)<br>32 KHz ▼<br>15 MHz<br>750 KHz<br>375 KHz<br>375 KHz<br>375 KHz<br>375 KHz<br>375 KHz<br>28 KHz<br>18 KHz<br>18 KHz<br>4 KHz<br>2 KHz<br>1 KHz<br>2 KHz<br>1 KHz<br>500 Hz<br>500 Hz                                                                                                    | MCU (p)<br>Select an MCU<br>Rash: -<br>EEPROM: - Detect<br>Presets<br>Default<br>Save Delete<br>Fuses & lock bits<br>L Read Write<br>H Set fuses<br>E Fuse settings                                                                                                    |
| WRDUDESS v2.2 (avrdude version 6.0.1) rogrammer (c) JSBasp, http://www.fischl.de/usbasp/ ont (P) Baud rate (b)  ash Write @ Read @ Venfy Go Format EPROM Write @ Read @ Venfy Go Format Uptions                                                                                                    | Bit clock (-B)           32 KHz           15 MHz           750 KHz           375 KHz           30,75 KHz           30,75 KHz           32,75 KHz           32 KHz           16 KHz           3 KHz           2 KHz           16 KHz           3 KHz           2 KHz           16 KHz           3 KHz           4 KHz           2 KHz           1 KHz           500 Hz                                                                                                    | MCU (p)<br>Select an MCU  Rash: -<br>EEPROM: - Detect<br>Presets<br>Default  Save Delete<br>Fuses & lock bits<br>L Read Write<br>H Set fuses<br>E Fuse settings                                                                                                    |
| VRDUDESS v2.2 (avrdude version 6.0.1) rogrammer (-c) JSBasp. http://www.fischl.de/usbasp/ ott (-P) Baud rate (-b)  ash ash awwrite @ Read @ Venfy Go Format EPROM awrite @ Read @ Venfy Go Format ptions Force (-F) Erase flash and EEPROM                                                                                                    | Bit clock (-B)           32 KHz           1.5 MHz           750 KHz           375 KHz           375 KHz           93.75 KHz           93.75 KHz           28 KHz           16 KHz           2 KHz           17 KHz           50 KHz           90 KHz           16 KHz           17 KHz           500 Hz           10 (e)                                                                                                    | MCU (p)<br>Select an MCU<br>Rash: -<br>EEPROM: - Detect<br>Presets<br>Default<br>Save Delete<br>Fuses & lock bits<br>L Read Write<br>H Set fuses<br>E Fuse settings<br>LB Read Write                                                                                                    |
| VRDUDESS v2.2 (avrdude version 6.0.1)<br>rogrammer (c)<br>JSBasp, http://www.fischl.de/usbasp/<br>fort (·P) Baud rate (b)<br>ash<br>Write Read Venfy Go Format<br>EPROM<br>Write Read Venfy Go Format<br>plions<br>Force (·F) Erase flash and EEPROM<br>Disable venfy (·V) Do not write (n)                                                                                                    | Bit clock (-B)     32 KHz     1.5 MHz     75 KHz     375 KHz     375 KHz     93 75 KHz     93 75 KHz     4 KHz     4 KHz     4 KHz     4 KHz     4 KHz     4 KHz     4 KHz     1 KHz     500 Hz                                                                                                    | MCU (p)<br>Select an MCU  Flash:  EEPROM:  Detect Presets Default Save Delete Fuses & lock bits L Read Write H Set fuses E Fuse settings LB Read Write Set lock                                                                                                    |
| VRDUDESS v2.2 (avrdude version 6.0.1)  rogrammer (c)  JSBasp, http://www.fischl.de/usbasp/ oft (P) Baud rate (b)  ash  Write Read Verify Go Format EPROM  Write Read Verify Go Format  ptions Force (F) Erase flash and EEPROM Disable verify (V) Do not write (n) Disable flash erase (-D) Verbosity 0                                                                                                    |                                                                                                    | MCU (p)<br>Select an MCU  Rash:  EEPROM:  Detect Presets Default Save Default Fuses & lock bits L Read Write H Set fuses E Fuse settings LB Read Write Set lock Rit splactor                                                                                                    |
| AVRDUDESS v2.2 (avrdude version 6.0.1)                                                                                                    | Bt clock (-B)     32 KHz     15 MHz     75 MHz     375 KHz     375 KHz     375 KHz     375 KHz     187.5 KHz     4 KHz     4 KHz     2 KHz     1 KHz     500 Hz      1(e)                                                                                                    | MCU (p)<br>Select an MCU  Rash: -<br>EEPROM: - Detect<br>Presets<br>Default  Save Delete<br>Fuses & lock bits<br>L Read Write<br>H Set fuses<br>E Fuse settings<br>LB Read Write<br>Sate lock<br>Bit selector                                                                                                    |
| VRDUDESS v2.2 (avrdude version 6.0.1)<br>trogrammer (-c)<br>JSBasp, http://www.fischl.de/usbasp/<br>ott (-P) Baud rate (-b)<br>ash<br>Write Read Verify Go Format<br>EPROM<br>Write Read Verify Go Format<br>Force (-F) Erase flash and EEPROM<br>Disable verify (-V) Do not write (-n)<br>Disable flash erase (-D) Verbosity 0<br>Program! Stop                                                                |                                                                                                    | MCU (p)<br>Select an MCU<br>Hash: -<br>EEPROM: - Detect<br>Presets<br>Default<br>Save Delete<br>Fuses & lock bits<br>L Read Write<br>H Set fuses<br>E Fuse settings<br>LB Read Write<br>Set lock<br>Bit selector<br>Additional settings                                                                                                    |
| VRDUDESS v2.2 (avrdude version 6.0.1)<br>trogrammer (-c)<br>JSBasp, http://www.fischl.de/usbasp/<br>ont (-P) Baud rate (-b)<br>ash<br>Write Read Venfy Go Format<br>EPROM<br>Write Read Venfy Go Format<br>terror (-F) Erase flash and EEPROM<br>Disable venfy (-V) Do not write (-n)<br>Disable venfy (-V) Do not write (-n)<br>Disable venfy (-V) Stop<br>Program! Stop<br>usbasp -B 20.96                    |                                                                                                    | MCU (p)<br>Select an MCU  Rash:  EEPROM:  Detect Presets Default Save Default Fuses & lock bits L Read Write H Set fuses E Fuse settings LB Read Write Bt selector Additional settings                                                                                                    |
| AVRDUDESS v2.2 (avrdude version 6.0.1)<br>frogrammer (-c)<br>JSBasp, http://www.fischl.de/usbasp/<br>fort (-P) Baud rate (-b)<br>ash<br>Write Read Verify Go Format<br>EEPROM<br>Write Read Verify Go Format<br>Force (-F) Erase flash and EEPROM<br>Disable verify (-V) Do not write (-n)<br>Disable flash erase (-D) Verbosity 0<br>Program! Stop<br>usbasp -B 20.96                                          |                                                                                                    | MCU (p)<br>Select an MCU  Rash:  EEPROM:  Detect Presets Default Save Default E E Fuses & lock bits L Read Write H Set fuses E E Fuse setlings LB Read Write Bt selector Additional settings                                                                                                    |
| AVRDUDESS v2.2 (avrdude version 6.0.1)<br>rogrammer (-c)<br>JSBasp, http://www.fischl.de/usbasp/<br>fort (-P) Baud rate (-b)<br>value Baud rate (-b)<br>value Baud rate (-b)<br>value Baud rate (-b)<br>value Baud rate (-b)<br>value Baud rate (-b)<br>value Baud rate (-b)<br>value Baud rate (-b)<br>value Baud rate (-b)<br>Write Read Venfy Go Format<br>Stop<br>value Program!<br>Stop<br>usbasp -B 20.96 | ■           Bit clock (-B)           32 MHz           1.5 MHz           750 KHz           375 KHz           375 KHz           375 KHz           32 KHz           16 KHz           8 KHz           2 KHz           16 KHz           9 KHz           17 KHz           9 KHz           18 KHz           10 KHz           10 KHz           10 KHz           10 KHz           10 KHz           10 KHz           10 KHz           10 KHz           10 KHz           10 KHz           10 KHz           10 KHz           10 KHz           10 KHz           10 KHz           11 (e)           ■           Options                                                                                                    | MCU (p)<br>Select an MCU<br>Rash: -<br>EEPROM: - Detect<br>Presets<br>Default<br>Save Delete<br>Fuses & lock bits<br>L Read Write<br>H Set fuses<br>E Fuse settings<br>LB Read Write<br>Bt selector<br>Additional settings                                                                                                    |
| AVRDUDESS v2.2 (avrdude version 6.0.1)<br>hrogrammer (c)<br>JSBasp, http://www.fischil.de/usbasp/<br>fort (P) Baud rate (b)<br>ash<br>Write Read Verify Go Format<br>EEPROM<br>Write Read Verify Go Format<br>Force (-F) Erase flash and EEPROM<br>Disable verify (-V) Do not write (n)<br>Disable flash erase (-D) Verbosity 0<br>Program! Stop<br>usbasp -B 20.96                                             | Coptions     ?      Options     ?                                                                                                    | MCU (p)<br>Select an MCU  Flash:  EEPROM:  Detect Presets Defaut Save Delete Fuses & lock bits L Read Write H Set fuses E Fuse settings LB Read Write Set lock Bt selector Additional settings                                                                                                    |
| AVRDUDESS v2.2 (avrdude version 6.0.1)<br>hrogrammer (c)<br>JSBasp, http://www.fischl.de/usbasp/<br>bot (P) Baud rate (b)<br>ash<br>Write Read Verify Go Format<br>EPROM<br>Write Read Verify Go Format<br>Force (F) Erase flash and EEPROM<br>Disable verify (V) Do not write (n)<br>Disable flash erase (-D) Verbosity 0<br>Program! Stop<br>usbasp -B 20.96                                                  |                                                                                                    | MCU (p)<br>Select an MCU  Rash:  EEPROM:  Detect Presets Default Save Default EL Read Write H Set fuses E Fuse settings LB Read Write Set lock Bit selector Additional settings                                                                                                    |
| AVRDUDESS v2.2 (avrdude version 6.0.1)                                                                                                    | ■     ■     ■     ■     ■     ■     ■     ■     ■     ■     ■     ■     ■     ■     ■     ■     ■     ■     ■     ■     ■     ■     ■     ■     ■     ■     ■     ■     ■     ■     ■     ■     ■     ■     ■     ■     ■     ■     ■     ■     ■     ■     ■     ■     ■     ■     ■     ■     ■     ■     ■     ■     ■     ■     ■     ■     ■     ■     ■     ■     ■     ■     ■     ■     ■     ■     ■     ■     ■     ■     ■     ■     ■     ■     ■     ■     ■     ■     ■     ■     ■     ■     ■     ■     ■     ■     ■     ■     ■     ■     ■     ■     ■     ■     ■     ■     ■     ■     ■     ■     ■     ■     ■     ■     ■     ■     ■     ■     ■     ■     ■     ■     ■     ■     ■     ■     ■     ■     ■     ■     ■     ■     ■     ■     ■     ■     ■     ■     ■     ■     ■     ■     ■     ■     ■     ■     ■     ■     ■     ■     ■     ■     ■     ■     ■     ■     ■     ■     ■     ■     ■     ■     ■     ■     ■     ■     ■     ■     ■     ■     ■     ■     ■     ■     ■     ■     ■     ■     ■     ■     ■     ■     ■     ■     ■     ■     ■     ■     ■     ■     ■     ■     ■     ■     ■     ■     ■     ■     ■     ■     ■     ■     ■     ■     ■     ■     ■     ■     ■     ■     ■     ■     ■     ■     ■     ■     ■     ■     ■     ■     ■     ■     ■     ■     ■     ■     ■     ■     ■     ■     ■     ■     ■     ■     ■     ■     ■     ■     ■     ■     ■     ■     ■     ■     ■     ■     ■     ■     ■     ■     ■     ■     ■     ■     ■     ■     ■     ■     ■     ■     ■     ■     ■     ■     ■     ■     ■     ■     ■     ■     ■     ■     ■     ■     ■     ■     ■     ■     ■     ■     ■     ■     ■     ■     ■     ■     ■     ■     ■     ■     ■     ■     ■     ■     ■     ■     ■     ■     ■     ■     ■     ■     ■     ■     ■     ■     ■     ■     ■     ■     ■     ■     ■     ■     ■     ■     ■     ■     ■     ■     ■     ■     ■     ■     ■     ■     ■     ■     ■     ■     ■     ■     ■     ■     ■     ■     ■     ■     ■     ■     ■     ■     ■     ■     ■     ■     ■     ■     ■     ■                                                                                                        | MCU (p)<br>Select an MCU  Rash:  EEPROM:  Detect Presets Default  Fuses & lock bits L  Read Write H  Set fuses E  Fuse seltings Additional settings                                                                                                    |
| AVRDUDESS v2.2 (avrdude version 6.0.1)<br>frogrammer (-c)<br>JSBasp, http://www.fischl.de/usbasp/<br>fort (-P) Baud rate (-b)<br>ash<br>Write Read Venfy Go Format<br>EEPROM<br>Write Read Venfy Go Format<br>Force (-F) Erase flash and EEPROM<br>Disable venfy (-V) Do not write (-n)<br>Disable flash erase (-D) Verbosity 0<br>Program! Stop<br>usbasp -B 20.96                                             | ■           Bit clock (-B)           32 KHz           1.5 MHz           750 KHz           375 KHz           375 KHz           38.75 KHz           22 KHz           16 KHz           8 KHz           2 KHz           16 KHz           500 Hz           10 KHz           10 KHz           10 KHz           10 KHz           11 KHz           500 Hz           11 (e)           Qptions                                                                                                    | MCU (p)<br>Select an MCU  Rash:  EEPROM:  Detect Presets Default Save Default E E E E E E E E E E E E E E E E E E E                                                                                                    |
| AVRDUDESS v2.2 (avrdude version 6.0.1)                                                                                                    | Bit clock (-B)     32 KHz     1.5 MHz     750 KHz     375 KHz     375 KHz     375 KHz     375 KHz     375 KHz     32 KHz     16 KHz     16 KHz     16 KHz     16 KHz     16 KHz     17 5 KHz     17 5 KHz     17                                                                                                    | MCU (p)<br>Select an MCU<br>Hash: -<br>EEPROM: - Detect<br>Presets<br>Default<br>Fuses & lock bits<br>L Read Write<br>H Set fuses<br>E Fuse settings<br>LB Read Write<br>Set lock<br>Bit selector<br>Additional settings                                                                                                    |
| VRDUDESS v2.2 (avrdude version 6.0.1)<br>rogrammer (c)<br>JSBasp. http://www.fischl.de/usbasp/<br>ont (-P) Baud rate (b)<br>ash<br>Write Read Venfy Go Format<br>EPROM<br>Write Read Venfy Go Format<br>iptions<br>Force (-F) Erase flash and EEPROM<br>Disable venfy (-V) Do not write (-n)<br>Disable flash erase (-D) Verbosity 0<br>Program! Stop<br>usbasp -B 20.96                                        | Coptions     P      Coptions     P      Coptions     Coptions                                                                                                    | MCU (p)<br>Select an MCU<br>Hash:<br>EEPROM:<br>Default<br>Save<br>Default<br>Fuses & lock bits<br>L<br>Read<br>Write<br>H<br>Set fuses<br>E<br>Euse settings<br>LB<br>Read<br>Write<br>Sel ock<br>Bit selector<br>Additional settings<br>Additional settings<br>Ad |
| AVRDUDESS v2.2 (avrdude version 6.0.1)   hrogrammer (c)  JSBasp, http://www.fischl.de/usbasp/ bot (P) Baud rate (b)  wite Read Verify Go Format EPROM  Write Read Verify Go Format EPROM  Write Read Verify Go Format  Potions Force (F) Erase flash and EEPROM  Disable flash erase (-D) Verbosty 0  Program! Stop  usbasp -B 20.96                                                                            |                                                                                                    | MCU (p)<br>Select an MCU  Rash:  EEPROM:  Detect Presets Default Fuses & lock bits L Read Write H Set fuses E Fuse settings LB Read Write Bt selector Additional settings                                                                                                    |

پس از قرار دادن پروگرمر در مدار،نرم افزار AVRDUDESS را با گزینه Run as administrator اجرا کنید. در قسمت Programmer، پروگرمر USBasp را انتخاب کنید و Bit clock را برابر 32KHz انتخاب کنید.

## پروگرم کردن با AVRDUDESS

| rogrammer (-c)                                                        |                          | MCU (-p)                                   |
|-----------------------------------------------------------------------|--------------------------|--------------------------------------------|
| JSBasp, http://www.fischl.de/usbasp/                                  | •                        | ATmega16 🔻                                 |
| Port (-P) Baud rate (-b)                                              | Bit clock (-B)<br>32 KHz | Flash: 16 KB<br>EEPROM: 512 B Detect       |
| lash                                                                  |                          | Presets<br>Default 👻                       |
| ) Write 🔘 Read 🔘 Verify 🛛 Go 🛛 Form                                   | at Auto (writing only) 🔻 | Save Delete                                |
| EPROM<br>● Write ─ Read ─ Venfy Go Form                               | at Auto (writing only)   | Fuses & lock bits L Read Write H Set fuses |
| Deptions                                                              | E Fuse settings          |                                            |
| Force (-F) Erase flash and EEPR Disable verify (-V) Do not write (-n) | LB Read Write            |                                            |
| Disable flash erase (-D) Verbosity                                    | •                        | Bit selector                               |
| Program! Stop                                                         | Options ?                | Additional settings                        |
| usbasp -p m16 -B 20.96                                                |                          |                                            |
| etected 1e9403 = ATmega16                                             |                          | ~                                          |
|                                                                       |                          | ~                                          |

در قسمت MCU (بالای پنجره سمت راست) بر روی دکمه Detect کلیک کنید تا میکروکنترلر شناسایی شود.

| Programmer (-c)               |                              |                                 | MCU (-p)             |
|-------------------------------|------------------------------|---------------------------------|----------------------|
| JSBasp, http://www.fischl.de. | /usbasp/                     | •                               | ATmega16 🔹           |
| Port (-P)                     | Baud rate <mark>(</mark> -b) | Bit clock (-B)                  | Flash: 16 KB         |
| •                             |                              | 32 KHz 🔹                        | EEPROM: 512 B Detect |
| Flash                         |                              |                                 | Presets              |
| C:\Users\RAZ\Desktop\test\t   | est\test\Debug\test.hex      |                                 | Default -            |
| ● Write ◯ Read ◯ Ve           | rify Go Format               | Auto (writing only)             | Save Delete          |
| EEPROM                        |                              |                                 | Fuses & lock bits    |
|                               |                              |                                 | L Read Write         |
| Write Read Ve                 | rify Go Format               | Auto (writing only)             | H Set fuses          |
|                               | ,                            |                                 | E Fuse settings      |
| Force (-F)                    | Frace flash and EEPBO        | M (-a)                          | LB Bead Write        |
| Disable verify (-V)           | Do not write (-n)            | (C)                             | Set lock             |
| Disable flash erase (-D)      | Verbosity 0                  | •                               | Bit selector         |
|                               | · [                          |                                 |                      |
| Program!                      | Stop                         | Options ?                       | Additional settings  |
| usbasp -p m16 -B 20.96 -U fla | ash:w:"C:\Users\RAZ\Desk     | top\test\test\test\Debug\test.I |                      |
| etected 1e9403 = ATmega       | 16                           |                                 | ~                    |
| est.hex: 200 / 16,384 By      | ytes (1.22%)                 |                                 |                      |
|                               |                              |                                 |                      |
|                               |                              |                                 |                      |
|                               |                              |                                 |                      |
|                               |                              |                                 |                      |
|                               |                              |                                 |                      |
|                               |                              |                                 | -                    |

در قسمت Flash ، دکمه .... را فشار داده و از طریق پنجره باز شده،فایل برنامه موردنظر را با پسوند hex. باز کنید. و در نهایت دکمه !Program را فشاردهید و منتظر بمانید تا عملیات پروگرم کردن به پایان برسد.

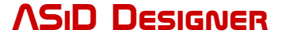

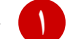

👖 جهت پروگرم کردن میکروهای XMega، از نرم افزار GUI4avrdude استفاده می کنیم. در این حالت جامپری بر روی پین های PDI EN قرار داده و پس از باز کردن نرم افزار در بخش Setup، در قسمت Programmer، پروگرمر usbasp را انتخاب کرده و بر روی دکمه Auto Search Device کلیک کرده تا میکرو شناسایی گردد.

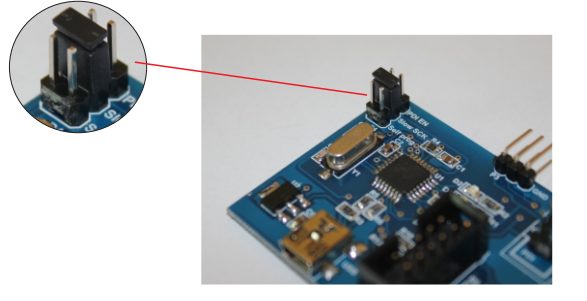

در بخش Options،گزینه (E noreset، for Xmega PDI using USBasp programmer) در انتخاب 🕜

| GUI4avrdude v.2014.0                   | 1.20 [ATxmega128A1 (x128a1)]                                             |
|----------------------------------------|--------------------------------------------------------------------------|
| Setup Programming F                    | uses Lock bits Options About                                             |
| Aditional Command lin                  | ne Option (if any):                                                      |
| -E noreset                             | Clear                                                                    |
| E reset                                | ✓ -E noreset (for Xmega PDI using USBasp programme                       |
| -F (Force)                             | -D (Disable flash erase) -V (Disable verify)                             |
| 🔲 -n (Do not write)                    | -u (Safe mode)                                                           |
| Input File format           Autodetect | Display window with information about the successful execution No output |
| show Flash and                         | Terminal Display Windo Stop                                              |
|                                        | Exit                                                                     |

کنید.

در بخش Programming ،در قسمت Flash ، دکمه 🛄 را فشار داده و از طریق پنجره باز شده،فایل برنامه 🕚 موردنظر را با پسوند hex. بازکنید. و در نهایت دکمه Erase-Write-Verify را فشاردهید و منتظر بمانید تا عملیات یروگرم کردن به یایان برسد..

| GUI4  | avrdude v.2014 | 4.01.20 [ATxme  | ga128A1 (x12 | 8a1)]  |           |
|-------|----------------|-----------------|--------------|--------|-----------|
| Setup | Programming    | Fuses Lock b    | its Options  | About  |           |
| Flas  |                | rton\Clock\Cloc | k\Dobug\Clo  | ck boy |           |
|       | Write          | Verify          | Read         | Erase  | - Write - |
| EEP   | ROM            |                 |              |        |           |
|       | Write          | Verify          | Read         |        |           |
|       |                |                 |              |        | Exit      |

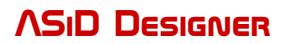

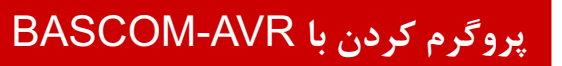

|                    | Options       Window       Help         Compiler          Communication          Environment          Simulator          Programmer          Monitor          Printer        |
|--------------------|----------------------------------------------------------------------------------------------------|
| BASCOM-AVR Options | Environment Simulator Programmer Monitor Printer<br>BASP<br>BASP<br>Auto Flash AutoVerify Upload Code and Data<br>Set focus to terminal emulator after programming<br>B2 KHz |
| Default            | ✓ <u>D</u> k                                                                                                    |

اجرا کنید. Run as administrator را با گرینه BASCOM-AVR از با گرینه Run as administrator اجرا کنید. از منوی Options گزینه programmer را انتخاب کرده و در پنجره باز شده در تب programmer ، در قسمت grogrammer گزینه USBASP را انتخاب کنید و در قسمت Clock Frequency گزینه Clock را انتخاب نمایید و دکمه ok را فشار دهید.

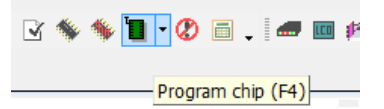

در صورت باز نبودن هیچ برنامه ای از منوی File ، گزینه New را انتخاب کنید تا آیکون های موجود در نوارابزار فعال گردد سپس آیکون Program Chip را از نوار ابزار انتخاب کنید.

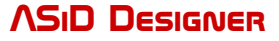

### پروگرم کردن با BASCOM-AVR

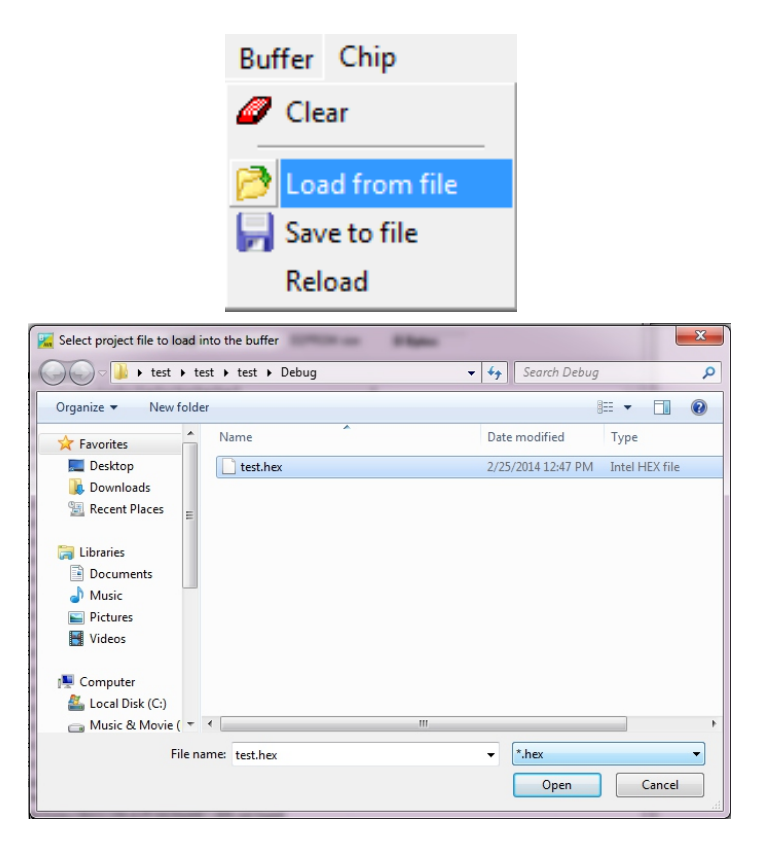

در پنجره باز شده از منوی Buffer گزینه Load from file را انتخاب کرده و از طریق پنجره باز شده ٣ فایل برنامه مورد نظر خود را با پسوند hex. باز کنید. (توجه داشته باشید در پنجره باز شده در قسمت مربوط به نوع فایل گزینه hex. را انتخاب کنید.)

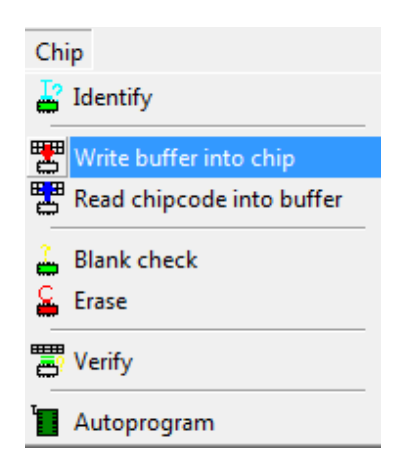

rite buffer to chip گزینه chip گزینه write buffer to chip را انتخاب کرده و منتظر بمانید تا عملیات پروگرم کردن به پایان برسد.

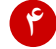

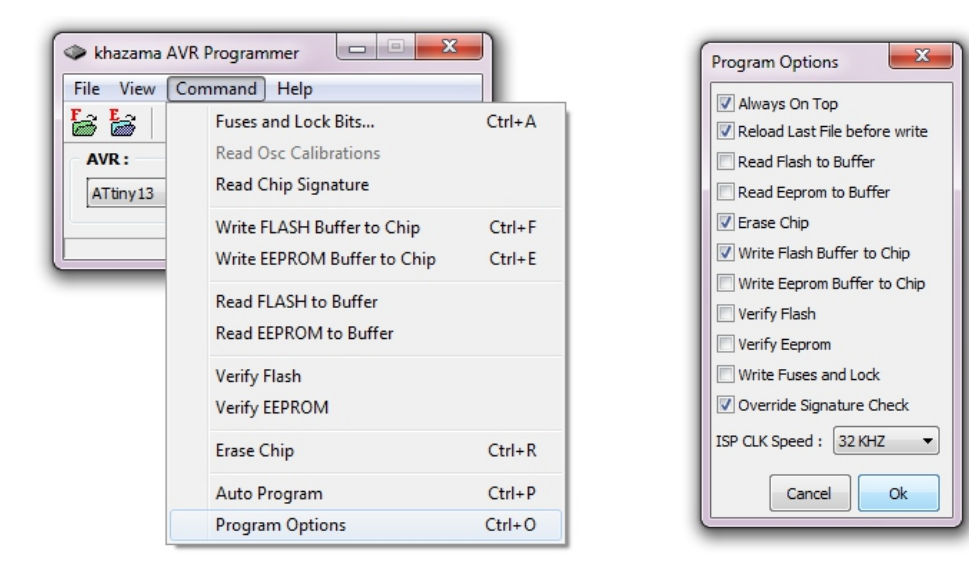

در تب Command را اجرا کنید و در تب khazama AVR Programmer را اجرا کنید و در تب Command کرید و در تب khazama AVR Programmer گزینه Program Options را انتخاب کنید و تنظیمات را مطابق شکل انجام دهید.(توجه داشته باشید که می توانید سرعت کلاک پروگرم کردن را تغییر دهید. همچنین به طور مثال ATMega48PA و ATMega48PA دارای امضاهای متفاوت می باشند اما با زدن تیک گزینه Override Signature check عملیات چک کردن امضا انجام نمی گیرد.)

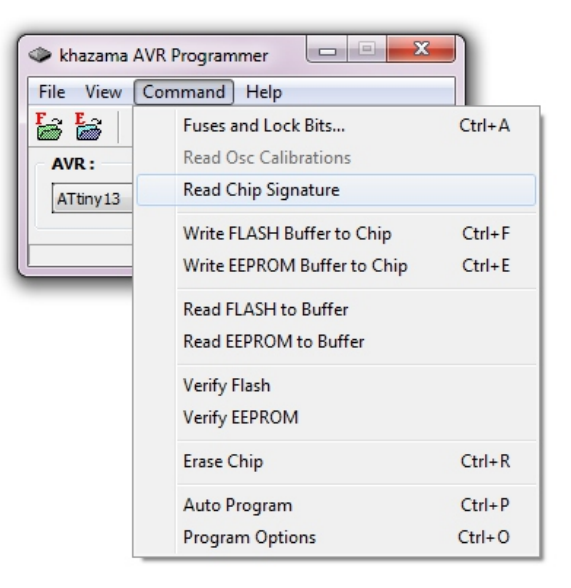

Command یر انتخاب کنید. 💙 در تب Read Chip Signature را انتخاب کنید.

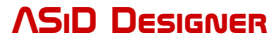

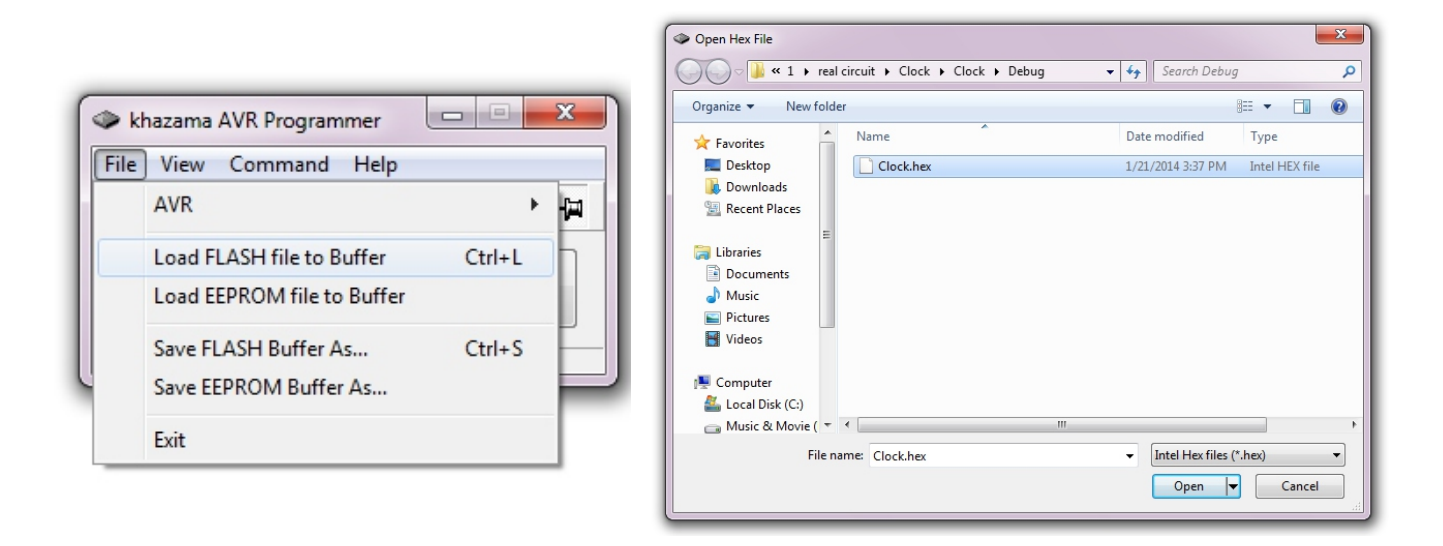

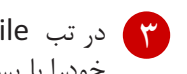

در تب File گزینه Load FLASH file to Buffer را انتخاب کنید و از طریق پنجره باز شده فایل برنامه موردنظر 🍘 خودرا با يسوند hex. باز كنيد.

| language AVR Programmer |              |
|-------------------------|--------------|
| File View Command Help  |              |
|                         | 2 8 - 4      |
| AVR:                    |              |
| ATtiny13 🔻              | Auto Program |
|                         |              |
|                         | Ready        |

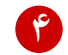

دکمه بزرگ Auto Program را فشار دهید و منتظر بمانید تا عملیات پروگرم کردن به پایان برسد. 🦿

در صورت نیاز، از پوشه win- driver جهت نصب درایور موردنظر استفاده نمایید.

در صورت مشاهده پنجره زیر، بر روی گزینه Install this driver software anyway کلیک نمایید. 🖈

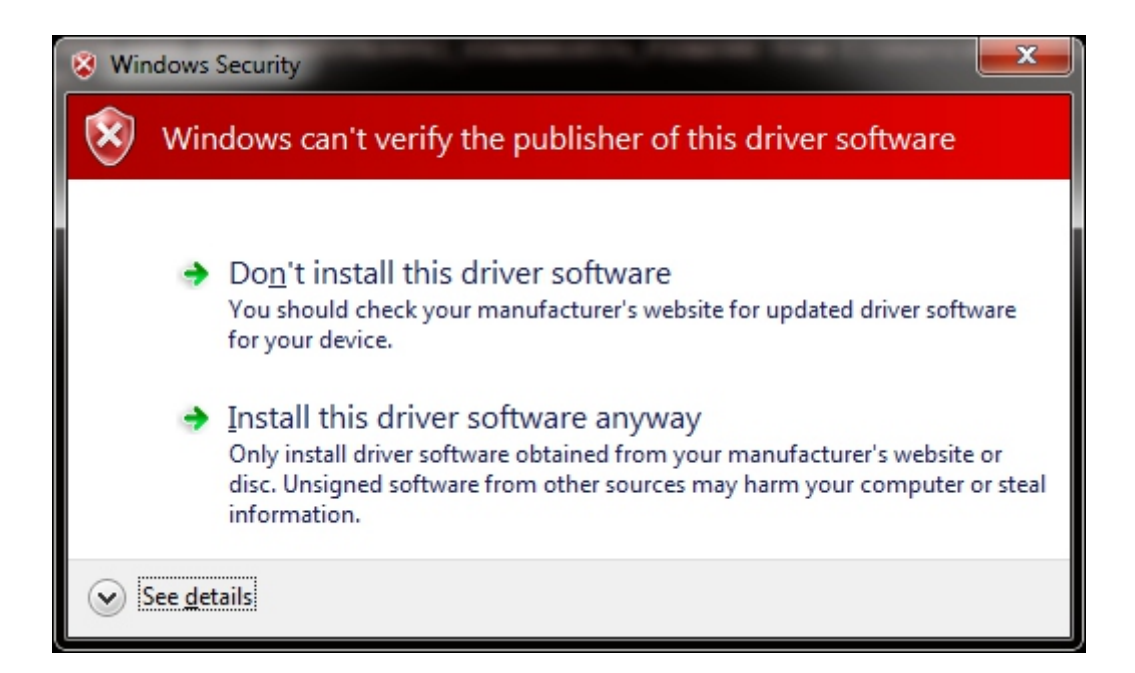

# AVR های پشتیبانی شده

| ATtiny 11     | ATtiny 12          | ATtiny 13     | ATtiny13A    | ATtiny 15     | ATiny2313A        | ATtiny 24    |
|---------------|--------------------|---------------|--------------|---------------|-------------------|--------------|
| ATtiny24A     | ATtiny 25          | ATtiny 26     | ATtiny 44    | ATtiny44A     | ATtiny 45         | ATtiny 84    |
| ATtiny84A     | ATtiny 85          | ATtiny 88     | ATtiny 261   | ATtiny261A    | ATtiny461         | ATtiny461A   |
| ATtiny 861    | ATtiny861A         | ATtiny2313    |              |               |                   |              |
| AT90CAN32     | AT90CAN64          | AT90CAN128    | AT90PWM2     | AT90PWM2B     | AT90PWM3          | AT90PWM3B    |
| AT90S1200     | AT90S2313          | AT90USB1287   | AT90S2343    | AT90S4414     | AT90S4433         | AT90S4434    |
| AT90S8515     | AT90S8535          | AT90USB82     | AT90USB162   | AT90USB646    | AT90USB647        | AT90USB1286  |
| ATmega8       | ATmega8A           | ATmega8U2     | ATmega16     | ATmega16A     | ATmega16M1        | ATmega16U2   |
| ATmega16U4    | ATmega32           | ATmega32A     | ATmega32M1   | ATmega32U2    | ATmega32U4        | ATmega48     |
| ATmega48A     | ATmega48P          | ATmega48PA    | ATmega64     | ATmega64A     | ATmega64M1        | ATmega88     |
| ATmega88P     | ATmega88PA         | ATmega103     | ATmega128    | ATmega128A    | ATmega128RFA<br>1 | ATmega161    |
| ATmega162     | ATmega163          | ATmega168     | ATmega168A   | ATmega168P    | ATmega16PA        | ATmega169    |
| ATmega169A    | ATmega169P         | ATmega169PA   | ATmega324A   | ATmega324P    | ATmega324PA       | ATmega325    |
| ATmega325A    | ATmega325P         | ATmega325PA   | ATmega328    | ATmega328P    | ATmega329         | ATmega329A   |
| ATmega329P    | ATmega329PA        | ATmega640     | ATmega644    | ATmega644A    | ATmega644P        | ATmega644PA  |
| ATmega645     | ATmega645A         | ATmega645P    | ATmega649    | ATmega649A    | ATmega649P        | ATmega1280   |
| ATmega1281    | ATmega1284         | ATmega1284P   | ATmega2560   | ATmega2561    | ATmega3250        | ATmega3250A  |
| ATmega3250P   | ATmega3290         | ATmega3290A   | ATmega3290P  | ATmega6450    | ATmega6450A       | ATmega6450P  |
| ATmega6490    | ATmega6490A        | ATmega6490P   | ATmega8515   | ATmega8535    |                   |              |
| ATxmega128A1U | ATxmega128A3U      | ATxmega128A4U | ATxmega128A1 | ATxmega128A3  | ATxmega128B1      | ATxmega128B3 |
| ATxmega128C3  | ATxmega128D3       | ATxmega128D4  | ATxmega256A3 | ATxmega256A3B | ATxmega256C3      | ATxmega256D3 |
| ATxmega256A3U | ATxmega256A3B<br>U |               |              |               |                   |              |

**ASID DESIGNER** 

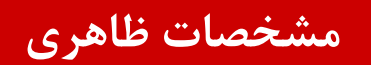

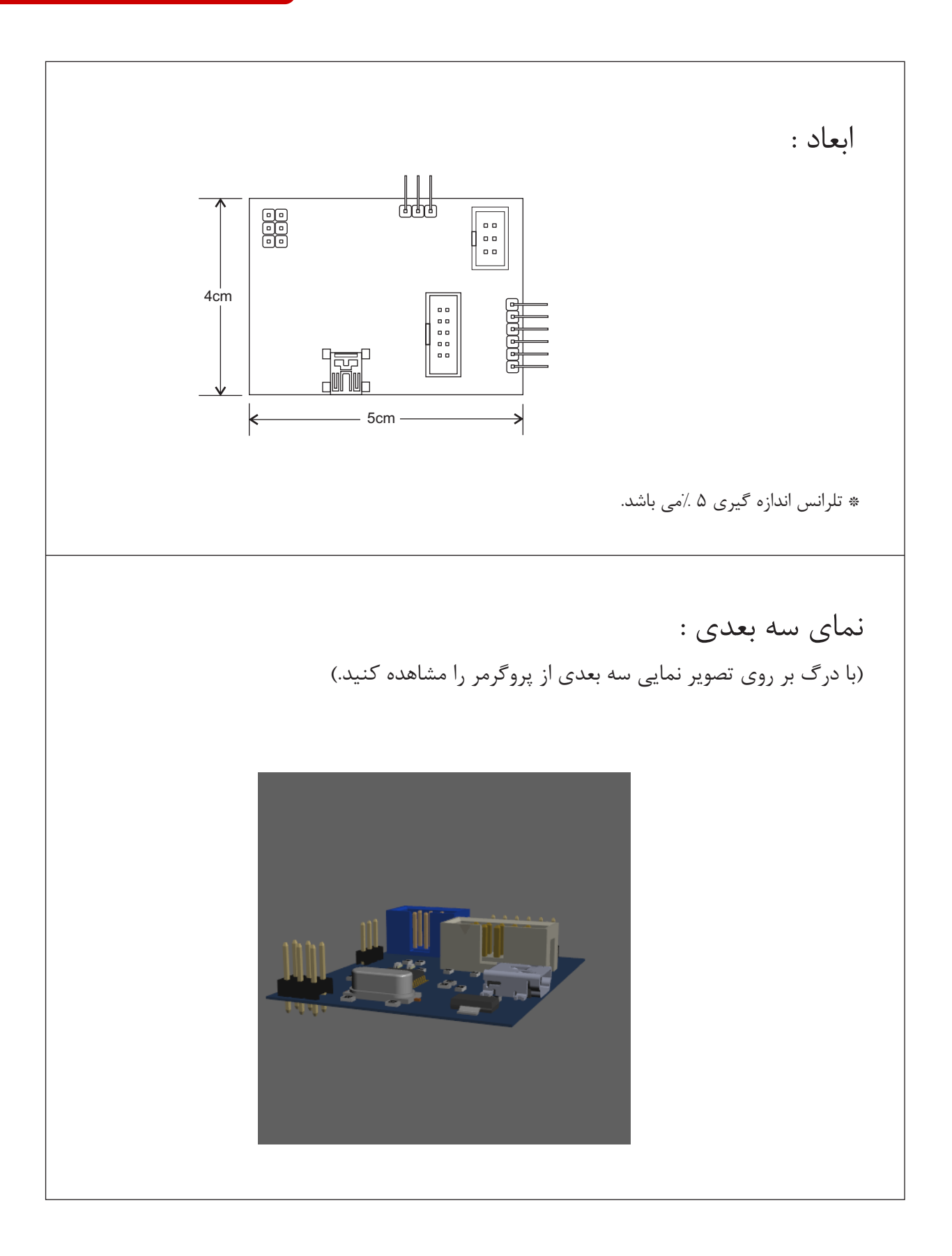

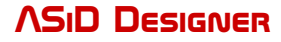

مشخصه های الکتریکی

#### بازه های مطلق بیشینه:

| ۵۵°C - تا ℃۵۵       | دمای کاری         |
|---------------------|-------------------|
| ۷۰°۲ - ۲۵°۲ - تا ۲۰ | دمای نگهداری      |
| ۹ V                 | بيشينه ولتاژ كارى |
| ۲۰ mA               | جریان DC هر پین   |

بازه های پیشنهادی:

٦

| ۵°C − تا C°   | دمای کاری         |
|---------------|-------------------|
| ۰°C - تا ۴۰°۶ | دمای نگهداری      |
| ۶ V           | بيشينه ولتاژ كارى |
| ۱۰ mA         | جریان DC هر پین   |

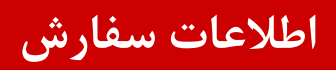

|                     | پکيج     |
|---------------------|----------|
| پرو گرمر            | standard |
| پروگرمر+فلش مموری ٔ | super    |
| پروگرمر+فلش مموری   | Nitro    |

۱)فلش مموری شامل: نرم افزار های BASCOM-AVR ، Atmel Studio ، BASCOM-AVR ، و دیتا شیت آی سی های پشتیبانی شده و فیلم آموزش تصویری

۲)فلش مموری شامل: نرم افزار های Proteus ،Codvision-AVR ،Atmel Studio ،BASCOM-AVR و MY LCD و AVR و MY LCD و AVR و AVR و AVR و MY LCD و Mylib.IntLib (کتابخانه های MY LCD)

## فهرست مطالب :

| 1  | مشخصات                                |
|----|---------------------------------------|
| ۲  | ساختار                                |
| ۳  | ساختار پین ها                         |
| ۴  | پروگرم کردن با AVRDUDESS              |
| ۶  | پروگرم کردن با XMega) GUI4avrdude)    |
| Υ  | پروگرم کردن با BASCOM-AVR             |
| ۹  | khazama AVR programmer پروگرم کردن با |
| 11 | درايور                                |
| ١٢ | AVR های پشتیبانی شده                  |
| ۱۳ | مشخصات ظاهرى                          |
| ۱۴ | مشخصه های الکتریکی                    |
| ۱۵ | اطلاعات سفارش                         |

## ASiD Dezigner

# تماس با ما :

**دفتر مرکزی** 

**شیراز** تلفن : ۰۹۱۷۰۲۳۶۲۶۷ وب سایت: www.asidesigner.com/benzin

ردمسئولیت : اطلاعات موجود دراین سند دررابطه بامحصولات ASiD Designer می باشد. هیچ مجوزی، صریح یا ضمنی در رابطه با استفاده از حق مالکیت معنوی و یا فروش محصولات ASiD Designer داده نمی شود. به جز شرایط فروشی که در وب سایت ASiD Designer آمده است، ASiD Designer هیچ گونه مسئولیتی به صورت ضمنی ویا قانونی مربوط به محصولاتش را ( شامل ضمانت خرید و فروش، استفاده برای یک منظور خاص) قبول نمی کند. ASiD Designer در قبال هرگونه خسارت مستقیم یا غیر مستقیم جزایی ناشی از استفاده از محصول، ، خسارت به خصوص و یا اتفاقی ( شامل خسارت برای از دست دادن کسب و کار، وقفه در کست و کار و یا از دستفاده از محصول، ، خسارت به خصوص و یا اتفاقی ( شامل خسارت برای از دست دادن کسب و کار، معنونت نامه ای در رابطه با صحت و یا از دست دادن اطلاعات) که ناشی از استفاده و یا عدم امکان استفاده از این سند می باشد، حتی اگر ممانت نامه ای در رابطه با صحت و یا کامل بودن مطالب موجود در این سند ارائه نمی دهد، و این حق را برای خود محفوظ می داند که تغییرات در مشخصات و یا شرح محصولات رادر هرزمانی بدون اطلاع قبلی انجام دهد. و این حق را برای خود محفوظ می داند موز رسانی مطالب موجود در این سند را ندارد، مگر در مواردی که به طور خاص مطالب جدید ارائه شود. محصولات ASiD Designer در و این مقاده در کاربردهای حمات و یا شرح محصولات رادر هرزمانی بدون اطلاع قبلی انجام دهد. و این حق را برای خود محفوظ می داند مستور رسانی مطالب موجود در این سند را ندارد، مگر در مواردی که به طور خاص مطالب جدید ارائه شود. محصولات ASiD Designer